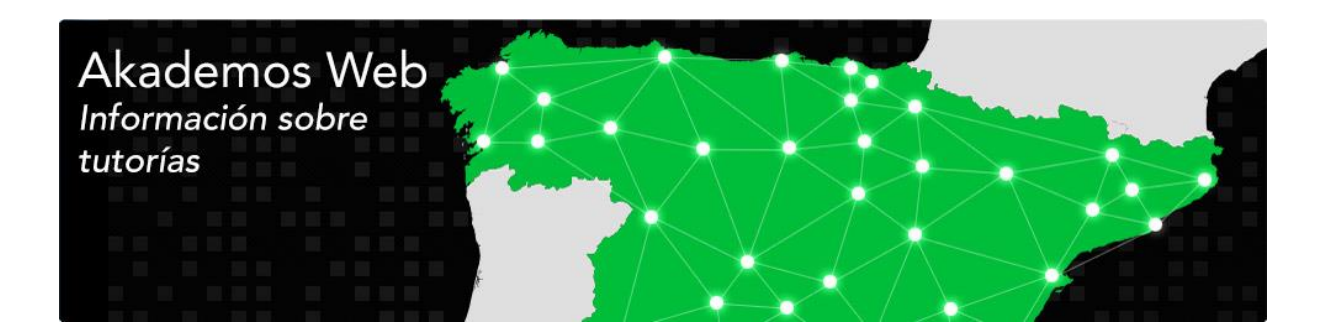

# Akademos Web: Mis Tutorías

## Guía para estudiantes y tutores 1.2

29 de abril de 2015

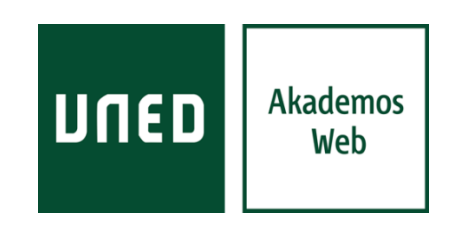

DICUB [www.dicub.es]

Departamento de Informática - UNED Barbastro

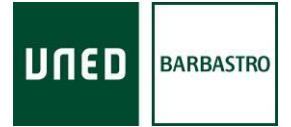

#### ÍNDICE

| 1. | INTRO | DDUCCIÓN                         | . 3 |
|----|-------|----------------------------------|-----|
| 2. | REQU  | IISITOS Y ACCESO A LA APLICACIÓN | . 4 |
|    | 2.1.  | REQUISITOS                       | . 4 |
|    | 2.2.  | ACCESO                           | . 4 |
| 3. | VERS  | IÓN PARA ESTUDIANTES             | . 6 |
| 4. | VERS  | IÓN PARA TUTORES                 | . 8 |
| 5. | WEB   | DE HORARIOS                      | 11  |
| 6. | ASIST | ENCIA AL USUARIO                 | 12  |

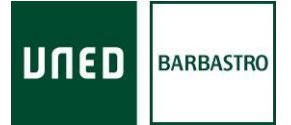

## 1. INTRODUCCIÓN

**Akademos Web** (Mis tutorías) es una herramienta fundamentalmente de consulta para estudiantes y tutores, la cual muestra información personalizada sobre tutorías a cada usuario que accede a la misma.

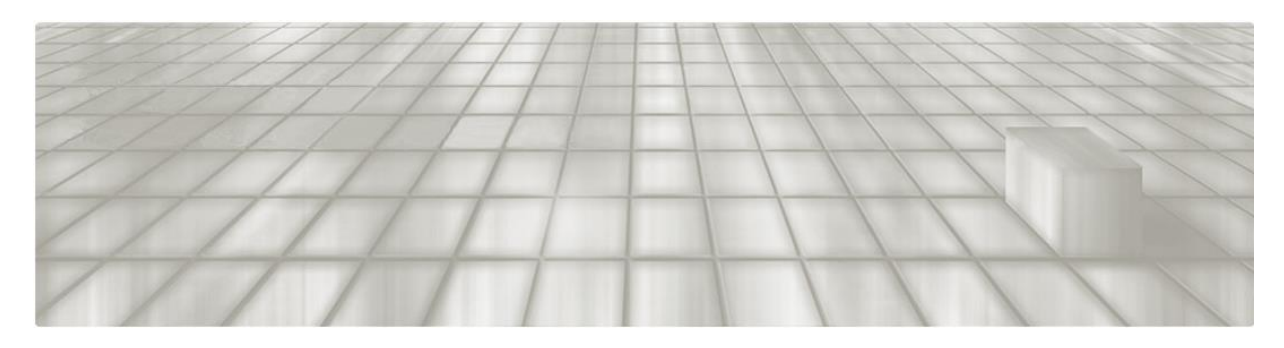

## 2. REQUISITOS Y ACCESO A LA APLICACIÓN

#### 2.1. REQUISITOS

• Dispositivo informático (computador, tableta o teléfono inteligente) con conexión a Internet.

#### 2.2. ACCESO

El acceso a la herramienta requiere de validación en el Campus UNED (<u>www.uned.es</u>) y se puede realizar de dos modos:

- A través del Campus UNED (www.uned.es) mediante el enlace Mis tutorías.
  - Estudiantes: el enlace *Mis tutorías* se encuentra en el apartado de cada asignatura (pestaña *Mis estudios*).

| The mental used on (ment-1 (                                                                                                    | 2 manual - 02 25744                          | 00069. dad-montal 8                                                                                                    | ma-DODTAL                          |                                                                                                    |                                             |
|----------------------------------------------------------------------------------------------------|----------------------------------------------|----------------------------------------------------------------------------------------------------|------------------------------------|----------------------------------------------------------------------------------------------------|---------------------------------------------|
| portal.uned.es/portal/page:                                                                                                    | 2_pageid=93,25719                            | 9926&_dad=portal&_sche                                                                                                    | ma=PORTAL                          |                                                                                                    | Access Marcal Int Comm                      |
| UNED Estudiar                                                                                                    | ntes                                         | Estés doi                                                                                                    | nde esté                           | S desde                                                                                                    | Español   Englis                            |
| Mi escritorio                                                                                                    | Mis estudios                                 | Secretaria                                                                                                    | Campus UNED                        |                                                                                                    |                                             |
| Usuario: (Estudi                                                                                                    | ante)                                        |                                                                                                    |                                    |                                                                                                    | 💽 💮 Personas                                |
| DESTACADOS                                                                                                    |                                              |                                                                                                    |                                    |                                                                                                    |                                             |
| Grados, Licenciaturas, CUID,<br>Másteres y Doctorado, Cursos de                                                                                                    | y profesional<br>Orientación profesional     | ICOIE » més información »                                                                                                    | Evaluación act<br>Tutorial y de se | tividad Docente, Acceso<br>ervícios                                                                                                    | 5 x                                         |
| Adaptación.<br>más información »                                                                                                    | Plan de acogida IUED »                       |                                                                                                    | Acceso »                           | l,                                                                                                    |                                             |
| Adaptación<br>más información »<br>ESTUDIOS DE ACCESO<br>COMENTARIO DE TEXTO O DES<br>TEMA GENERAL DE ACTUALIDA                                                                                                    | Plan de acogida IUED »<br>ARROLLO DE UN<br>D | LENGUA CASTELLANA                                                                                                    | Acceso »                           | LENGUA EXTRANJER                                                                                                    | A: INGLÉS                                   |
| Adaptac Lón.<br>más información »<br>E STUDIOS DE ACCE SO<br>COMENTARIO DE TEXTO O DES-<br>TEMA GENERAL DE ACTUALIDAN<br>COMENTARIO DE TEXTO O DES-<br>TEMA GENERAL DE ACTUALIDAN<br>E TENIOR de noticias<br>* CODIGo: 00001011                                                                                                    | Plan de acogida IUED a                       | LENGUA CASTELLANA<br>Tablon de noticias<br>= CODIGO: 00001028                                                                                                    | Acceso »                           | LENGUA EXTRANJER<br>Tabion de notici<br>= CODIGO: 00001557                                                                                                    | A: INGLÉS<br>P: Milli<br>as Foro Calendario |
| Adaptac Lón.<br>más información »<br>ESTUDIOS DE ACCESO<br>COMENTARIO DE TEXTO O DES-<br>TEMA GENERAL DE ACTUALIDAN<br>COMENTARIO DE TEXTO O DES-<br>TEMA GENERAL DE ACTUALIDAN<br>COMENTARIO DE TEXTO O DES-<br>TEMA GENERAL DE ACTUALIDAN<br>COMENTARIO DE TEXTO O DES-<br>TEMA GENERAL DE ACTUALIDAN<br>COMENTARIO DE TEXTO O DES-<br>TEMA GENERAL DE ACTUALIDAN<br>COMENTARIO DE TEXTO O DES-<br>TEMA GENERAL DE ACTUALIDAN<br>COMENTARIO DE TEXTO O DES-<br>TEMA GENERAL DE ACTUALIDAN<br>COMENTARIO DE TEXTO O DES-<br>TEMA GENERAL DE ACTUALIDAN<br>COMENTARIO DE TEXTO O DES-<br>TEMA GENERAL DE ACTUALIDAN<br>COMENTARIO DE TEXTO O DES-<br>TEMA GENERAL DE ACTUALIDAN<br>COMENTARIO DE TEXTO O DES-<br>TEMA GENERAL DE ACTUALIDAN<br>COMENTARIO DE TEXTO O DES-<br>TEMA GENERAL DE ACTUALIDAN<br>COMENTARIO DE TEXTO O DES-<br>TEMA GENERAL DE ACTUALIDAN<br>COMENTARIO DE TEXTO O DES-<br>TEMA GENERAL DE ACTUALIDAN<br>FO | Plan de acogida IUED +                       | LENGUA CASTELLANA<br>Tablon de noticias<br>= CODIGO: 00001028<br>• Mis Tutorias                                                                                                    | Acceso »                           | LENGUA EXTRANJER<br>Tablon de notici<br>= CODIGO: 00001657<br>• Min Tutorias                                                                                                    | A: INGLÉS<br>Q IIII<br>as Foro Calendario   |
| Adaptar Lón.<br>más información »<br>ESTUDIOS DE ACCE SO<br>COMENTARIO DE TEXTO O DE SJ<br>TEMA GENERAL DE ACTUALIDAN<br>CONTRATARIO DE TEXTO O DE SJ<br>TEMA GENERAL DE ACTUALIDAN<br>CONTRATARIO DE TEXTO O DE SJ<br>TEMA GENERAL DE ACTUALIDAN<br>MISTINGIAS<br>* Calificaciones                                                                                                    | Plan de acopida IUED +                       | LENGUA CASTELLANA<br>Tablon de noticias<br>> CODIGO: 00001028<br>• Mis Tutorias<br>> Calificaciones                                                                                           | Acceso »                           | LENCUA EXTRANJER<br>Tabion de notici<br>> CODIGO: 00001857<br>> Min Tutorias<br>> Calificaciones                                                                                           | A: INGLÉS<br>Poro Calendario                |
| Adaptación<br>más información »<br>ESTUDIOS DE ACCESO<br>COMENTARIO DE TEXTO O DESJ<br>TEMA GENERAL DE ACTUALIDA<br>TEMA GENERAL DE ACTUALIDA<br>Tablon de noticias<br>» CODIG: 00001911<br>• Mils Tutottas<br>• Calificaciones<br>• Próximos eximenes                                                                                                    | Plan de acopida IUED +                       | LENGUA CASTELLANA<br>Tablon de noticias<br>> CODIGO: 00001028<br>> Mis Tutorias<br>> Calificaciones<br>> Próximos exámenes                                                                    | Acceso »                           | LENCUA EXTRANJER<br>Tabion de notici<br>= CODIGO: 0001857<br>• Min Tutorias<br>= Calificaciones<br>= Próximos eximenes                                                                     | A: INGLÉS<br>Poro Calendario                |
| Adapte (m.<br>mis información »<br>ESTUDIOS DE ACCE SO<br>COMENTARIO DE TEXTO O DE SÍ<br>TEMA GENERAL DE ACTUALIDA<br>IEINA<br>Tablon de noticias<br>* CODIGO: 6000101<br>Manta Tentas<br>* Calificaciones<br>* Próximos eximenes<br>* Equipo Docente                                                                                                    | Plan de acogida IUED +                       | LENGUA CASTELLANA<br>Tablon de noticias<br>> CODIGO:00001028<br>• Ma Tutoras<br>• Calificaciones<br>• Próximos exámenes<br>• Equipo Docente                                                   | Acceso »                           | LENGUA EXTRANJER<br>Tabien de notici<br>© CODIGO: 00001857<br>• Mil Tutorias<br>© Calificaciones<br>© Próximos exâmenes<br>© Equipo Docente                                                | A: INGLÉS<br>as Foro Calendario             |
| Adapter bin<br>mis información »<br>ESTUDIOS DE ACCE SO<br>COMENTARIO DE TEXTO O DE SÍ<br>TEMA GENERAL DE ACTUALIDA<br>FEMO<br>Tablon de noticias<br>* CODIGO: 00001011<br>Mis Tutorias<br>* Calificaciones<br>* Próximos eximenes<br>* Equipo Docente<br>* Material de Ayuda<br>Litros<br>Guia (PDF)                                                                                                    | Plan de acogida IUED +                       | LENGUA CASTELLANA<br>Tablon de noticias<br>• CODIGO: 00091028<br>• Mis Tutorias<br>• Calificaciones<br>• Próximos exámenes<br>• Equipo Docente<br>• Raterial de Ayuda<br>LiPros<br>Guía (PDP) | Acceso »                           | LENGUA EXTRANJER<br>Tabion de notici<br>" CODIGO: 60001657<br>" Mila Tutorias<br>" Calificacions<br>" Práximos exámenes<br>" Equipo Docente<br>" Material de Ayuda<br>Libros<br>Guia (PDF) | A: INGLÉS<br>as Poro Calendario             |

• Tutores: el enlace *Mis tutorías* se encuentra en el apartado *Directo a* de la pestaña *Escritorio*.

| UTED Profesores<br>Tutores                                                                                                    | Estés don                                                                                                    | de estés                                                                                                    | Accestalidad (s) Cerrar<br>Seleccionar idioma  <br>desde                                                                                                    |
|----------------------------------------------------------------------------------------------------|----------------------------------------------------------------------------------------------------|----------------------------------------------------------------------------------------------------|----------------------------------------------------------------------------------------------------|
| Escritorio                                                                                                    | Docencia                                                                                                    | Investigación                                                                                                    | Campus UNED                                                                                                    |
| Usuario: (T                                                                                                    | Futor)   Identificador:                                                                                                    |                                                                                                    | 🝳 🖂 Personas                                                                                                    |
| Acceso » Acceso »                                                                                                    | Acceso >                                                                                                    | Acceso >                                                                                                    | Evaluación actividad Docente,<br>Tutorial y de servicios<br>Acceso »                                                                                                    |
| MICHENTA                                                                                                    | SOPORTE TÉCNICO                                                                                                    | AVISOS                                                                                                    | S. 1                                                                                                    |
| MI CUENTA                                                                                                    | SOPORTE TÉCNICO  Acceso aplicación de avisos CAU                                                                                                    | AVISOS                                                                                                    | plicación de calendarios de Campus                                                                                                    |
| MICUENTA Datos del perfil Cambios en datos personales y laborales                                                                                                    | SOPORTE TÉCNICO    Acceso aplicación de avisos CAU    Página del CAU   SoportePDI@csi.uned.es                                                                | Avisos<br>Pul<br>Virtuale<br>Apo                                                                                                    | blicación de calendarios de Campus<br>s 2013/14<br>ce al BiCi 38. Enseñanzas Oficiales y CUID.<br>ya la virtualización.                                                                                                    |
| MICUENTA  Datos del perfil  Cambios en datos personales y laborales  Acceso web al nuevo correo electrónico  Chue de acceso                                                                                                    | SOPORTE TÉCNICO<br>> Acceso apicación de aviaso CAU<br>> Página del CAU<br>> soporte/PDi@cstuned.es<br>> 91386 68.00 (Ext.: 6600)                            | AVISOS<br>Pul<br>Virtuak<br>Enk<br>Apo                                                                                                    | blicación de calendarios de Campus<br>s 2013/14<br>de al Bici 35 Enseñanzas Oficiales y CUID,<br>o la virtualización.<br>lebas Presenciales                                                                                                    |
| MCUENTA Datos del parli Cambos en datos personales y laborales Cambos en datos personales y laborales Cambos en datos personales y laborales or Calve de acceso Calve de acceso Calve de acces | SOPORTE TÉCNICO<br>Access afficación de visos CAU<br>Página del CAU<br>soportePD(ligisluned es<br>sot 1395 68 00 (Ext.: 6800)                                | AVISOS<br>Pul<br>Virtuak<br>Enk<br>Apo<br>Pru<br>Info                                                                                                    | Disactón de calendarios de Campus<br>es artifició 35. Exercitenzas Oricules y CUID.<br>yos a la virtualización.<br>e las virtualización.<br>e des Presenciales<br>matición acort Tribunales.                                                                                                    |
| ALCLENTA     Datos del perli     Cambos en datos personales y laborales     Cambos en datos personales y laborales     Cambos en datos personales y laborales     cambo el datos personales y laborales     cambo el datos personales y laborales     cambo el datos personales y laborales     cambo el datos personales y laborales                                                                                                    | SOPORTE TÉCNICO<br>Acceso aplicación de avisos CAU<br>P Rejana del CAU<br>apportePDI@csiuned.es<br>\$ 91 288 80 00 (Ext. 6800)                               | AVISOS<br>Put<br>Enta<br>Apo<br>Pri<br>Moto<br>Gen                                                                                                    | olicación de calendarios de Campus<br>s 2013/14<br>es 2013/14<br>es BIC135. Enceñenzas Oficieles y CUID.<br>yo a la vinalización.<br>Beson Especiales<br>mación Permanente 2013/2014<br>tión de Cursos de Formación Permanente                                                                                                    |
| M CUENTA  Cambios en datos personaies y laborales Cambios en datos personaies y laborales Acceso ana al nuevo corno electrónico  Clave de acceso Gastión del corno electrónico Camo electrónico Camo el antiguo Webmai  MIS CURSOS VIRTUAL ES EN EL CURSOS 2014                                                                                                    | SOPORTE TÉCNICO           * Access aplación de visos CAU           * Página del CAU           * soprisPD(@siuned.es           * 91 395 60 00 (Ext: 6600)     | AVISOS<br>Vertual<br>Participation<br>Provident<br>Provident<br>P                                                                                   | blicación de calendarios de Campus<br>s 2013-14<br>e el toci 36. de el toci 36. de el toci 36. de el toci 36. de el toci 36. de el toci 36. de el toci 36. de el toci 36. de el toci 36. de el toci 36. de el toci 36. de el toci 37. de el toci 37. de el t |
| M CUENTA  Cambios en datos personales y laborales  Acceso esta al nuevo corno electrónico  Clave de acceso  Gastión del corno electrónico  Acceso al antiguo Wetomal  MIS CURSOS VIRTUAL ES EN EL CURSOS 2014  Acceso genérico a las plataformas:                                                                                                    | SOPORTE TÉCNICO           * Access aplicación de visos CAU           * Página del CAU           * soportePOl@csiuned es           * 91 396 68 00 (Ext: 6600) | AVISOS<br>Votavá<br>rein<br>Provent<br>Provento | blicación de calendarios de Campus<br>s 2013-14<br>e altor 36. Gruellanzas Oficiales y CUID.<br>or a la vintutación.<br><b>e des Presenciales</b><br>mación Permanente 2013/2014<br>tión de Curso de Formación Permanente<br>ADE S, ESCUELAS Y CENTROS<br>ados y Escutitos                                                                                                    |

• A través de <u>http://akademosweb.uned.es</u>: Una vez se realiza la validación en el Campus UNED, aparece la ficha personal del usuario que ha accedido a la aplicación.

| םשחע | Akademos Web        |                                                                                          |  |
|------|---------------------|------------------------------------------------------------------------------------------|--|
| UNE  | Iniciar sesión en l | JNED.es                                                                                  |  |
|      |                     | © Fundación Ramón J. Sender 2000-2014,<br>Desarrollado en el Centro de la UNED Barbastro |  |
|      |                     |                                                                                          |  |

## 3. VERSIÓN PARA ESTUDIANTES

En la parte izquierda de la pantalla, se muestra una agenda con las próximas sesiones de cada tutoría que tiene el estudiante. Para cada tutoría se muestra información sobre: día, hora, duración, tipo y tutor. En el caso de que la sesión tenga asociada una incidencia se mostrará un aviso. Si alguna de las sesiones está definida como práctica, se mostrará en color naranja.

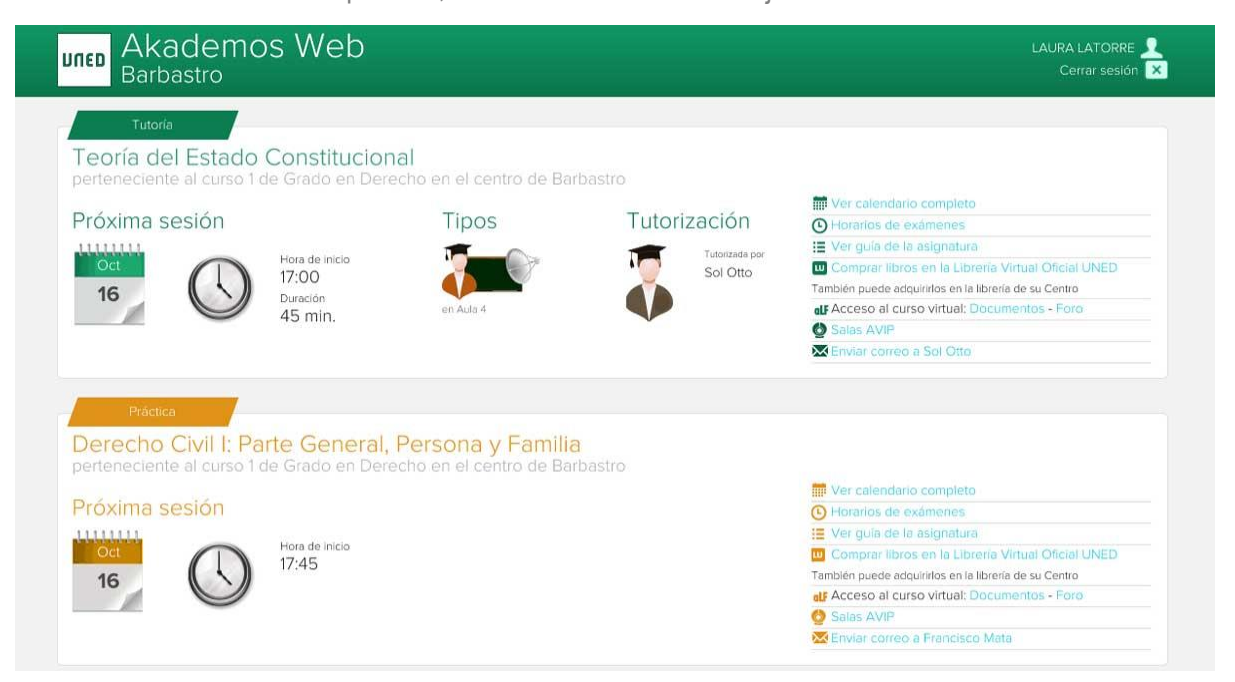

Además, la información que puede encontrar un estudiante para cada tutoría es la siguiente:

- *Horarios de mis tutorías:* Tabla en la que se resumen todas las tutorías a las que el estudiante puede asistir en el curso actual, agrupadas por semestre.
- *Ver calendario completo:* Calendario completo de las sesiones de tutoría, incluyendo el contenido de cada sesión en el caso de que el tutor haya insertado una planificación.
- *Horarios de exámenes:* Horarios de los exámenes del curso actual, y acceso a los enunciados de exámenes realizados en convocatorias anteriores.
- *Guía de la asignatura:* Acceso a la parte pública de la guía de la asignatura en el portal UNED.
- Comprar libros en la Librería Virtual Oficial de la UNED: Selección de libros de la asignatura a la venta.
- Acceso al curso virtual: Acceso validado a los foros y documentos de la plataforma aLF.

```
DICUB [www.dicub.es]
```

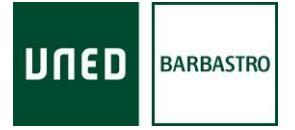

- Salas AVIP: Acceso validado a las salas AVIP.
- Enviar correo al tutor: Envío de correo electrónico a la dirección oficial del tutor.

| Barbastro               | ios Web                                        |                                                       | LAURA LATORR<br>Cerrar sesio |
|-------------------------|------------------------------------------------|-------------------------------------------------------|------------------------------|
| DERECHO C               | IVIL I: PARTE GENERAL,                         | PERSONA Y FAMILIA                                     |                              |
| Agenda de tutorías      |                                                |                                                       | 🟅 Francisco Mata             |
| Presentación de la asig | gnatura Derecho Civil I: Parte general, Perso  | na y Família                                          |                              |
|                         | Duración: 17:45 h.; 45 min.                    | Contenido de la práctica: Traer mazo de juez          |                              |
| 16                      | Espacio: Aula 6                                |                                                       |                              |
|                         | Tipo: Tutoría+Webconferencia                   |                                                       |                              |
| Tutoría                 |                                                |                                                       |                              |
| Oct                     | Duracion: 17:45 h.; 45 min.<br>Espacio: Aula 6 | Hanificacion de la tutoría: Tema 1 y 2 del libro.     |                              |
| 30                      | Tipo: Tutoría+Webconferencia                   |                                                       |                              |
| Tutoria                 | Duración: 17/45 h : 45 min                     | Planificación da la tutoría: Desolución caso práctico |                              |
| Nov                     | Espacio: Aula 6                                | , inimicación de la latoria. Resolución caso practico |                              |
| 13                      | Tipo: Tutoria+Webconferencia                   |                                                       |                              |
| Tutoría                 | Duraclón: 17:45 h.; 45 min.                    | Planificación de la tutoría: tema 3.                  |                              |
| 27                      | Espacio: Aula 6                                |                                                       |                              |
|                         | Tipo: Tutoría+Webconferencia                   |                                                       |                              |

La información contenida en los diferentes apartados de Akademos Web puede imprimirse mediante el icono *Imprimir página* o a través de la ventana de impresión del navegador.

## 4. VERSIÓN PARA TUTORES

En la parte izquierda de la pantalla se muestra una agenda con las próximas sesiones de cada tutoría. Para cada tutoría se incluye información sobre: día, hora, duración y tipo. En el caso de que la sesión tenga asociada una incidencia se mostrará un aviso. Si alguna de las sesiones está definida como práctica, se mostrará en color naranja.

| Barbastro                                                                                                    |                                    | Adriana Marqueta<br>Cerrar sesión                                                                                                    |
|----------------------------------------------------------------------------------------------------|------------------------------------|----------------------------------------------------------------------------------------------------|
| Tutoría<br>Psicología del Lenguaje<br>perteneciente al Grado en Psicología e                                               | en el centro de Barbastro          |                                                                                                    |
| Próxima sesión<br>15<br>15<br>15<br>15<br>15<br>10<br>17:00<br>17:00<br>10<br>10<br>10<br>10<br>10<br>10<br>10<br>10<br>10 | Tipos<br>P<br>en Aula 6            | <ul> <li>Ver calendario completo</li> <li>Horarios de exámenes</li> <li>Ver guía de la asignatura</li> <li>Comprar libros en la Libreria Virtual Oficial UNED</li> <li>También puede adquirilos en la Ibreria de su Centro</li> <li>Caceso al curso virtual: Documentos - Foro</li> <li>Salas AVIP</li> <li>Planificar asignetura</li> <li>Listado estudiantes matriculados</li> <li>Acceso Correo UNED</li> </ul> |
| Psicología do la Momoria                                                                                                   |                                    |                                                                                                    |
| perteneciente al Grado en Psicología e                                                                                     | n el centro de Barbastro           |                                                                                                    |
| perteneciente al Grado en Psicología e<br>Próxima sesión                                                                   | en el centro de Barbastro<br>Tipos | <ul> <li>Ver calendario completo</li> <li>Horarios de exámenes</li> <li>Ver quía de la asignatura</li> </ul>                                                                                                    |

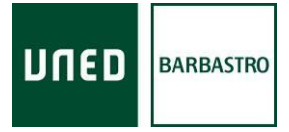

A través de los enlaces de la derecha de la pantalla, la información que puede encontrar un tutor para cada asignatura es la siguiente:

- *Horarios de mis tutorías:* Tabla en la que se resumen todas las tutorías que tiene el tutor en el curso actual, agrupadas por semestre.
- Ver calendario completo: Calendario completo de todas las sesiones de tutoría, incluyendo los centros de destino de la misma, así como la planificación e introducción a la materia que el tutor haya introducido. Si en el centro se ha registrado la asistencia de los estudiantes a cada sesión, esta también podrá consultarse.

| , Akadem<br>Barbastro                                        | los Web                                                                                 |                                                                                                    | Isabel Cuartero 🔒<br>Cerrar sesión 🔒                                          |
|--------------------------------------------------------------|-----------------------------------------------------------------------------------------|----------------------------------------------------------------------------------------------------|-------------------------------------------------------------------------------|
|                                                              |                                                                                         |                                                                                                    |                                                                               |
| Fundamento                                                   | s de Psicobiología                                                                      |                                                                                                    |                                                                               |
| Agenda de tutorías                                           |                                                                                         |                                                                                                    | 👼 Isabel Cuartero                                                             |
| Centros de destino de l                                      | a asignatura: BARBASTRO, BARBASTRO-                                                     | ABIÑANIGO, BARBASTRO-FRAGA                                                                                             |                                                                               |
| La Psicobiología preten<br>estamos inmersos, y pa<br>Tutoría | de estudiar la conducta humana, entendik<br>ra ello, quiere saber qué estructuras del S | la como un proceso biológico, que nos permite interacciona<br>stema Nervioso, son la base de estos comportamientos, có | r de manera activa, con el medio en el que<br>mo funcionan y cómo se regulan. |
|                                                              | Duración: 18:30 h.; 45 min.                                                             | Planificación de la tutoría:                                                                                           |                                                                               |
| 15                                                           | Espacio: Aula 7                                                                         | Presentación de la asignatura.                                                                                         |                                                                               |
| 15                                                           | Tipo: Tutoria-Wohconforoncia                                                            |                                                                                                    |                                                                               |

- *Horarios de exámenes:* Horarios de los exámenes del curso actual, y acceso a los enunciados de exámenes realizados en convocatorias anteriores.
- Guía de la asignatura: Acceso a la parte pública de la guía de la asignatura en el portal UNED.
- Comprar libros en la Librería Virtual Oficial de la UNED: Selección de libros de la asignatura a la venta.
- Acceso al curso virtual: Acceso validado a los foros y documentos de la plataforma aLF.
- Salas AVIP: Acceso validado a las salas AVIP.

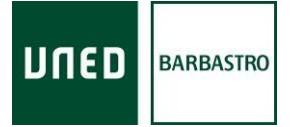

 Planificar asignatura: Espacio para publicar y editar la planificación de la asignatura (máximo 4.000 caracteres por sesión). Se puede incluir una introducción a la materia a modo y la descripción del contenido de cada una de las sesiones de tutoría previstas..

| Akademos Web<br>Barbastro                                                                                                    | Isabel Cuartero 👤<br>Cerrar sesión 🔀                                                                                                    |
|----------------------------------------------------------------------------------------------------|----------------------------------------------------------------------------------------------------|
|                                                                                                    |                                                                                                    |
|                                                                                                    |                                                                                                    |
| Planificaciones                                                                                                    |                                                                                                    |
| anificaciones de Biología (Curso de Acceso)                                                                                             |                                                                                                    |
| Introducción e15/10/2014 e22/10/2014 e29/10.<br>21/01/2015 e28/01/2015 e18/02/2015 e25/02/.<br>29/04/2015 e06/05/2015 e13/05/2015 e20/0 | 2014         0.05/11/2014         12/11/2014         19/11/2014         26/11/2014         0.3/12/2014         10/12/2014         17/12/2014         14/01/2015           2015         0.4/03/2015         11/03/2015         13/03/2015         25/03/2015         0.8/04/2015         15/04/2015         22/04/2015           2/2015         27/05/2015         0.3/06/2015         0.3/06/2015         0.3/06/2015         0.3/06/2015 |
| Consideraciones generales                                                                                                    |                                                                                                    |
|                                                                                                    |                                                                                                    |
| La Biología estudia los seres vivos, intentando ente<br>inmersos.                                                                       | nder su organización, funcionamiento y la intracción existente entre ellos mism os y con el ambiente en el que están                                                                                                    |
| La Biología estudia los seres vivos, intentando entr<br>inmersos.                                                                       | nder su organización, funcionamiento y la intracción existente entre ellos mism os y con el ambiente en el que están                                                                                                    |
| La Biologia estudia los seres vivos, intentando entr<br>inmersos.                                                                       | nder su organización, funcionamiento y la intracción existente entre ellos mism os y con el ambiente en el que están                                                                                                    |
| La Biología estudia los seres vivos, intentando entr<br>inmersos.<br>Siguiente >>                                                       | nder su organización, funcionamiento y la intracción existente entre ellos mism os y con el ambiente en el que están                                                                                                    |
| La Biología estudia los seres vivos, intentando entr<br>Inmersos.<br>Siguiente >><br>eyenda                                             | nder su organización, funcionamiento y la intracción existente entre ellos mism os y con el ambiente en el que están Guardar y salir Webconferencia.                                                                                                    |

 Listado estudiantes matriculados: Estudiantes de la asignatura que tiene asignados el tutor, agrupados por centros. Para cada estudiante se muestran datos personales y de contacto (correos electrónicos personal y oficial UNED).

| Barbastro                            | Isabel Cuartero 🤌<br>Cerrar sesión 🔀 |
|--------------------------------------|--------------------------------------|
|                                      |                                      |
|                                      |                                      |
| Listado estudiantes matriculados     |                                      |
|                                      | C Agenda de tutorías                 |
| 5 estudiantes del centro Barbastro 🕿 |                                      |
| 👤 Cinto Palacin, Julia               |                                      |
| 👤 Liesa Solano, Isabel Francisca     |                                      |
| 👤 Mendoza Perez, Joshua              |                                      |
| Orviz Fandos, Maria                  |                                      |

• Acceso Correo UNED: Acceso validado al correo UNED oficial del tutor.

La información contenida en los diferentes apartados de Akademos Web puede imprimirse mediante el icono *Imprimir página* o a través de la ventana de impresión del navegador.

DICUB [www.dicub.es]

Departamento de Informática - UNED Barbastro

## 5. WEB DE HORARIOS

La parte pública de Akademos Web permite la consulta de los calendarios de las tutorías registradas en Akademos 3.0. Es posible hacer públicos los calendarios de tutorías de cada centro enlazando en su sitio web la dirección de la web de horarios correspondiente.

El URL de la web de horarios de cada centro es el siguiente: http://akademosweb.uned.es/Default.aspx?id\_servicio=11&centro=000 Donde «000» debe sustituirse por los tres primeros dígitos del código de cada centro. Ejemplo: el código del centro de Barbastro es 019000, por lo que el URL sería el siguiente: http://akademosweb.uned.es/Default.aspx?id\_servicio=11&centro=019.

- Los horarios de tutorías de todos los centros pueden consultarse en: <u>http://akademosweb.uned.es/Default.aspx?id\_servicio=11</u>.
- Para consultar un calendario debe indicarse: centro, estudio, semestre y tipo de vista.
- En la web de horarios aparecen las tutorías que pueden recibir los estudiantes de ese centro, por lo que también se tienen en cuenta las emisiones que se reciben desde otros centros.
- También es posible consultar la web de horarios de cada centro mediante el botón *Mostar web de horarios* de la pantalla de gestión del calendario de tutorías de Akademos 3.0.

| Akademos Web ×                        |                                                                         |                                                          |                                                              | ÷ – D •ו                 |
|---------------------------------------|-------------------------------------------------------------------------|----------------------------------------------------------|--------------------------------------------------------------|--------------------------|
| $\leftarrow \Rightarrow$ C f Dakademo | sweb.uned.es/Default.aspx?id_servicio=11                                |                                                          |                                                              | ★ =                      |
| 🤌 AuraPortal 🔀 DICUB 🐥 E-Ora          | al 🤚 Tutoria Online 🔲 UNED 🚺 Contacto 🔲 Centros Asociado                | os 🗐 Distribución Campus 🔟 Pruebas Presenciales 🔤 Innova | a 🔟 CTU 💧 RAE 🅅 Office 365 🔼 Horarios Barbastro 🗋 BIP 🍪 Tari | fas » 🛅 Otros marcadores |
|                                       | uned Akademos Web                                                       |                                                          |                                                              | İ.                       |
|                                       | <ul> <li>Iniciar cación en LINED es</li> </ul>                          |                                                          |                                                              |                          |
|                                       | Para obtener información personalizada sobre sus tutorías               |                                                          |                                                              |                          |
|                                       | Horarios                                                                |                                                          |                                                              |                          |
|                                       | Tioranos                                                                |                                                          |                                                              |                          |
|                                       | Seleccione un Centro                                                    | •                                                        |                                                              |                          |
|                                       | 1er semestre                                                            |                                                          |                                                              |                          |
|                                       | Calendario Ulista                                                       |                                                          |                                                              |                          |
|                                       |                                                                         |                                                          | 😁 imprimir pagina                                            |                          |
|                                       | Leyenda                                                                 |                                                          |                                                              |                          |
|                                       | 🧦 Tutoria impartida presencialmente                                     | 🚛 Webconferencia                                         | 🖓 🏣 Videoconferencia                                         |                          |
|                                       | Jew Tutoria+ Webconferencia                                             | 🚈 Consulta de dudas                                      | IC Asignatura de tipo InterCampus                            |                          |
|                                       | Calendario de sesiones previstas                                        | O Duración en minutos                                    |                                                              |                          |
|                                       | $S^{(1)},~S^{(2)},~S^{(3)},$ El número indica cada cuantas semanas se l | mparte la tutoría                                        | D Sin periodicidad                                           |                          |
|                                       |                                                                         |                                                          |                                                              |                          |
|                                       |                                                                         |                                                          |                                                              |                          |
|                                       | FUNDACIÓN                                                               | Desarrollado en el Centro de la UNED Barbastro           |                                                              |                          |
|                                       | A RAMÓN J. SENDER                                                       | Guía de usuano                                           |                                                              |                          |
|                                       |                                                                         |                                                          |                                                              | -                        |

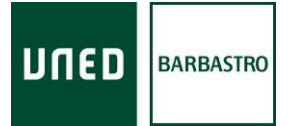

Desde la web de horarios es posible consultar e imprimir, para cada titulación, el horario de tutorías de cada semestre, ya sea en vista *Calendario* o en vista *Lista*.

Los datos que se pueden consultar de cada tutoría son: horario, periodicidad, centro desde el que se imparte, espacio (solo desde la vista *Lista* para el centro seleccionado), tutor, modalidad y sesiones.

También son visibles aquellas asignaturas que no tienen tutoría asignada pero para las que sí se realiza seguimiento a través de la plataforma aLF.

### 6. ASISTENCIA AL USUARIO

Para solventar problemas relacionados con la aplicación puede dirigirse al Departamento de Informática del centro de la UNED de Barbastro a través de los siguientes canales:

- Formulario de consulta de <u>www.dicub.es</u>.
- Teléfono: (+34) 974 31 60 01.